## 5.4. 動画・静止画の記録

メイン画面内の[CaptureMovie]ボタン、[CaptureJPEG]ボタンをクリックすることにより、 現在、表示されている映像の動画・静止画を保存することができます。

| 👄 Forest-N 📃 🗖 💌                                          |           |
|-----------------------------------------------------------|-----------|
| Camera No.: NM33-000001 - Start<br>Resolution: VGA - View |           |
| JPEG Quality: 75   Lock                                   |           |
| View Mode                                                 |           |
|                                                           |           |
| Button Panel                                              |           |
| Left Center Right<br>Down ring Save                       |           |
| Preset                                                    |           |
| 1 2 3 4 5 6 7 8                                           |           |
| Set Clear Rotate                                          |           |
| CaptureMovie Version                                      | ―― 動画を保存  |
| CaptureJPEG Exit                                          | ―― 静止画を保存 |

## 5.4.1. 静止画の保存

- 1. メイン画面内の [CaptureJPEG] をクリックします。
- 2. 下記、ウィンドウが開きましたら、保存先、ファイル名及びファイルの種類を選択し、 画像を保存します。ファイルの種類は、JPEG file のみです。

| 🚗 名前を付けて保存                                           |           |               |      | × |  |  |  |
|------------------------------------------------------|-----------|---------------|------|---|--|--|--|
| C:¥Users¥Pictures                                    |           | - <b>&gt;</b> | 検索   | ٩ |  |  |  |
| - 📲 整理 👻 🏢 表示 👻 📑 新しいフォルダ 🔹 🕐                        |           |               |      |   |  |  |  |
| お気に入りリンク                                             | 名前        | サイズ           | 更新日時 |   |  |  |  |
| 詳細 >>                                                | オンプル ピクチャ |               |      |   |  |  |  |
| フォルダ 🗸                                               |           |               |      |   |  |  |  |
| ● デスクトップ 🔺                                           |           |               |      |   |  |  |  |
|                                                      |           |               |      |   |  |  |  |
| ピクチャ                                                 |           |               |      |   |  |  |  |
| ビデオ                                                  |           |               |      |   |  |  |  |
| ■ いい ケ                                               |           |               |      |   |  |  |  |
| ファイル名(N): untitled.jpg                               |           |               |      |   |  |  |  |
| ファイルの種類( <u>T</u> ): JPEG file (*.jpg)               |           |               |      |   |  |  |  |
| <ul> <li>フォルダの非表式</li> <li>All Files (*.)</li> </ul> | g)        |               |      |   |  |  |  |

※映像が表示していない状態でも、静止画の保存は可能です。 ※保存される静止画は、[CaptureJPEG] ボタンをクリックした時点の画像が保存されます。

## 5.4.2. 動画の保存

- 1. メイン画面内の [CaptureMovie] をクリックします。
- 2. 下記、ウィンドウが開きましたら、保存先、ファイル名及びファイルの種類を選択し、 動画を保存します。ファイルの種類は、AVI file のみです。

実際に保存されるAVIファイルのファイル名は、下記、ウィンドウで指定したファイル 名の後ろに、その時の"\_年 月 日\_時 分 秒.avi" が付加されます。

| C:¥Users¥Videos                       |          |     |      |               |  |  |  |
|---------------------------------------|----------|-----|------|---------------|--|--|--|
| - 整理 ▼ 1111 表示 ▼ 116 新しいフォルダ 2        |          |     |      |               |  |  |  |
| お気に入りリンク                              | 名前       | サイズ | 更新日時 |               |  |  |  |
| 詳細 >>                                 | 🐻 サンプル ビ | デオ  |      |               |  |  |  |
| フォルダ 🗸                                |          |     |      |               |  |  |  |
| ● ドキュメント ^                            |          |     |      |               |  |  |  |
| ▶ ピクチャ                                |          |     |      |               |  |  |  |
| 📔 ビデオ                                 |          |     |      |               |  |  |  |
| 💽 ミュージック                              |          |     |      |               |  |  |  |
| リンク                                   |          |     |      |               |  |  |  |
|                                       |          |     |      |               |  |  |  |
| ファイル名(N): untitled.avi                |          |     |      |               |  |  |  |
| ファイルの種類( <u>T</u> ): AVI file (*.avi) |          |     |      |               |  |  |  |
| <ul> <li>フォルダの非表式</li> </ul>          | )        |     | 保守的  | - <del></del> |  |  |  |

3. 動画保存の停止をする場合は、動画保存実行中は [CaptureMovie] ボタンが [STOP] に変化していますので、このボタンをクリックします。

| Preset      | 5 6 7 8 |  |
|-------------|---------|--|
| Set Clear   | Version |  |
| CaptureJPEG | Exit    |  |

※動画保存中、画像サイズとJPEG品質の変更はできません。保存したい映像サイズとJPEG 品質を選択した状態で、[CaptureMovie]ボタンをクリックしてください。

※映像を表示していない状態でも動画保存は可能です。

- ※動画保存中でも、[CaptureJPEG]ボタンをクリックすることにより、静止画の保存は可能です。
- ※長時間の動画保存を行った場合ファイルサイズが1Gバイトを超えるか、または、30分単 位で1つのAVIファイルとしてファイルが分割されます。 新しく作成された AVIファイルは、「名前を付けて保存」のウィンドウで指定したファ

イル名に、その時の "\_年 月 日\_時 分 秒.avi" が付加されます。

※動画録画中、保存しているドライブのディスク容量が 500MB より少なくなった場合、 下のメッセージを表示し録画を停止します。

ディスク容量を十分に確保してから、再度、録画操作を行ってください。

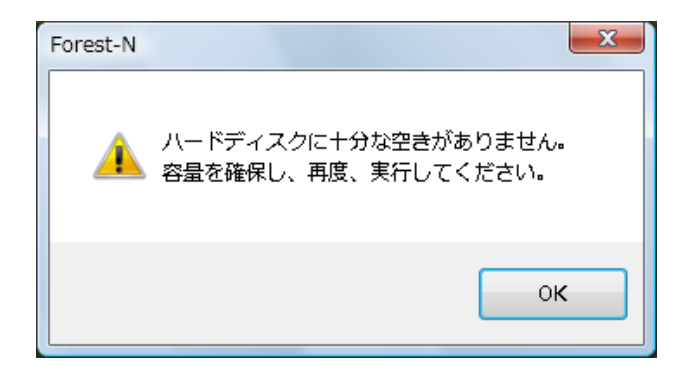